# Step 1: Enter Personal Details

| Acc Asian Licensing<br>Conference                               | 6-7 January 2020<br>Hong Kong Conve | )<br>ention and E  | Exhibition Centre                                                   |
|-----------------------------------------------------------------|-------------------------------------|--------------------|---------------------------------------------------------------------|
|                                                                 | Day Two                             | Pass Registr       | ration                                                              |
| tep 1 Step 2<br>ersonal Details Payment                         | Step 3<br>Conferen                  |                    | Step 4 Complete Registration Conference Intranet Sign Up            |
| Fields marked with an asterisk (*) are require                  | d fields.                           |                    |                                                                     |
| FRSONAL DETAILS                                                 |                                     |                    |                                                                     |
| * Title:                                                        | ● Prof ● Dr ● Mr ● Mrs              | Ms  Miss           |                                                                     |
| * Given Name:                                                   | Sample                              |                    |                                                                     |
| * Surname:                                                      | Sample                              |                    | Fields marked with                                                  |
| * Position:                                                     | Senior Manager                      |                    | an asterisk (*)                                                     |
| * Company:                                                      | HKTDC                               |                    | are required fields.                                                |
| * Country / Design                                              | Hong Kong                           |                    |                                                                     |
| - Country / Region:                                             |                                     |                    |                                                                     |
| State:                                                          | rease select ▼                      |                    |                                                                     |
| City:                                                           | Please select V                     |                    |                                                                     |
| Postal Code:                                                    |                                     |                    |                                                                     |
| * Address:                                                      | 38/F, Office Tower, Convention Plaz | a, 1 Harbour Road, |                                                                     |
|                                                                 | (Room/Block/Building)               |                    |                                                                     |
|                                                                 | (Street/Road)                       |                    |                                                                     |
|                                                                 |                                     |                    |                                                                     |
|                                                                 |                                     |                    |                                                                     |
|                                                                 | District / City                     |                    |                                                                     |
| * Telephone:                                                    | 852                                 | 1830668            |                                                                     |
| Mobile:                                                         | Country Code Area Code              | Tel Number         | Extension                                                           |
|                                                                 | Country Code Area Code              | Tel Number         |                                                                     |
| Fax:                                                            | 852                                 |                    |                                                                     |
|                                                                 | Country Code Area Code              | Fax Number         |                                                                     |
| * Email:                                                        | sample.sample@hktdc.org             | (Note: ema         | ail address provided will be your login to access event web pages.) |
| Country / Region of Head Office:                                | Please select                       | <b>,</b>           |                                                                     |
| Company Website                                                 |                                     |                    |                                                                     |
|                                                                 |                                     |                    |                                                                     |
| ISINESS DETAILS                                                 |                                     |                    |                                                                     |
|                                                                 |                                     |                    |                                                                     |
| <ul> <li>Nature of Business (Multiple<br/>Selection)</li> </ul> | Licensor                            |                    | Exporter                                                            |
|                                                                 | Licensing Agency                    |                    | Exporter Agent                                                      |
|                                                                 | Licensing Consultancy               |                    | Manufacturer                                                        |
|                                                                 |                                     |                    | Buying Co-operative Mail Order Company                              |
|                                                                 | Importer                            |                    | e-tailer                                                            |
|                                                                 | Wholesaler                          |                    | Department Store                                                    |
|                                                                 | Chain Store                         |                    | Buying Office                                                       |
|                                                                 | Independent Retailer                |                    | Service Company                                                     |
|                                                                 | Distributor                         |                    | Others, please specify                                              |
| Product Handled                                                 | Garmonto                            |                    | Household Products                                                  |
| (Multiple Selection)                                            | Audio Visual Products               |                    |                                                                     |
|                                                                 | Baby Products                       |                    | Spectacles, Spectacle parts & Accessories                           |
|                                                                 | Books & Printed Items               |                    | Sports Goods                                                        |
|                                                                 | Consumer Electronics                |                    | Stationery & Office Equipment                                       |
|                                                                 | Electrical Appliances               | 10115              | Toys & Games                                                        |
|                                                                 | Giff & Premiume                     | voul               | Vvalches & CIOCKs     Others, please specify                        |
|                                                                 |                                     |                    |                                                                     |
| Service Provided (Multiple Selection)                           | Accounting Services                 |                    | Game Software Design                                                |
|                                                                 | Advertising Services                |                    | Legal Services                                                      |
|                                                                 | Animation Production                |                    | Marketing Communications / Product Promotion                        |
|                                                                 | Design Services & Brand             | Strategy           | Media                                                               |
|                                                                 | Digital Entertainment               |                    | Public Relations Service     Publishing Services                    |
|                                                                 | Eilm / TV Production                |                    |                                                                     |
|                                                                 |                                     |                    | - Others, predae specing                                            |

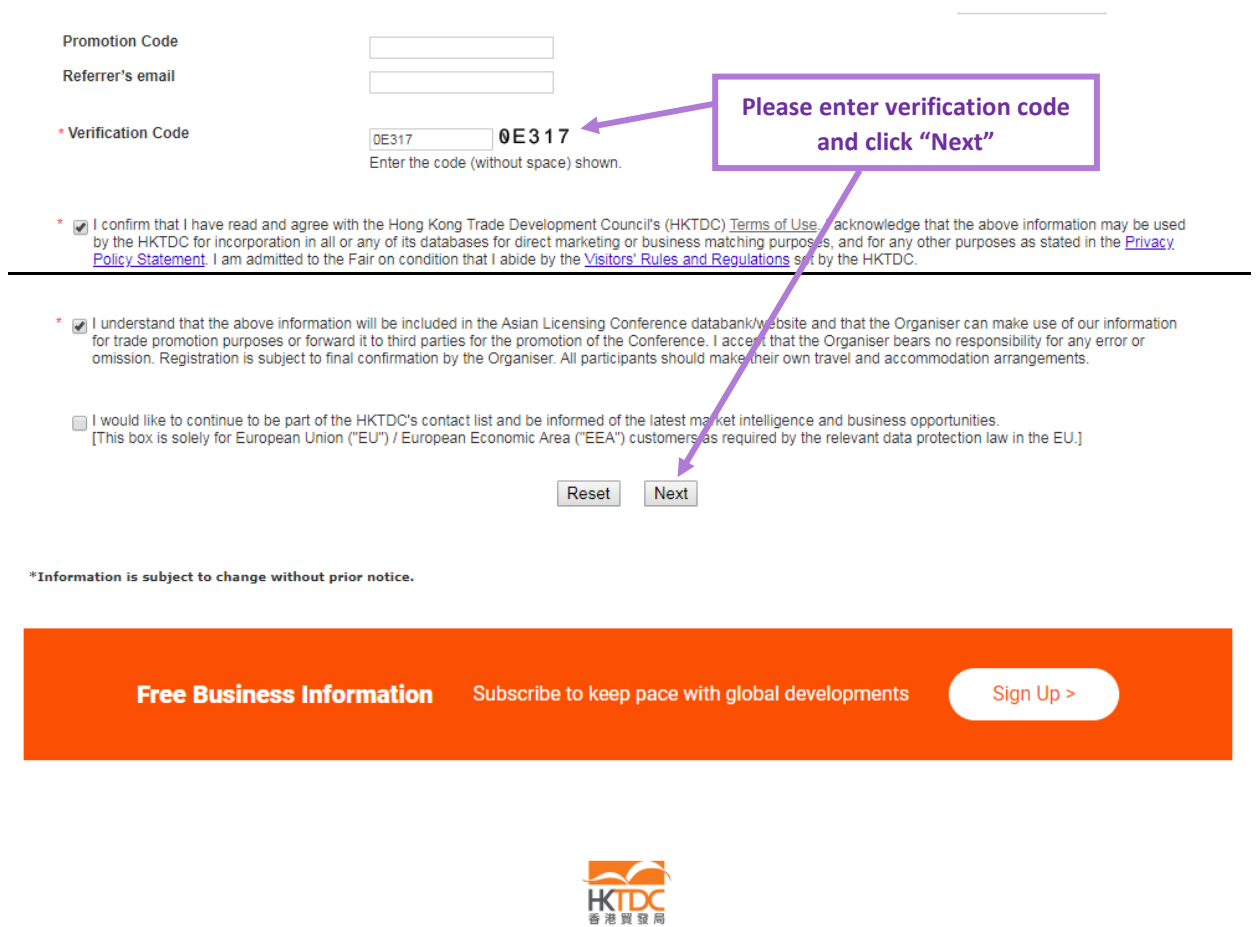

Your business - Our mission

HKTDC.com | About HKTDC | Contact HKTDC | HKTDC Mobile Apps | Hong Kong Means Business eNewsletter | E-Subscription Preferences Čeština | Deutsch | Español | Français | Italiano | Polski | Português | Русский | 고고 | 한국어 | 日本語 Terms of Use | Privacy Statement | Hyperlink Policy | Site Map | 京ICP备09059244号 | 京公网安备 11010102002019号

#### Follow HKTDC 🖪 🛇 🖬 🔊 🎕 🗖 📎

Copyright © 2019 Hong Kong Trade Development Council. All rights reserved.

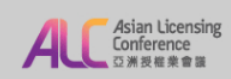

Lifestyle

### **Day Two Pass Registration**

| Step 1 Step 2 Personal Details Payment                                                                                                    |                                                                                                    | Step 3<br>Conference Registrat                                                                                                    |                                       | Step 4<br>Conference Intranet Sign Up                                                                                                    | Complete Registration                                                                                                    |
|----------------------------------------------------------------------------------------------------|----------------------------------------------------------------------------------------------------|----------------------------------------------------------------------------------------------------|---------------------------------------|----------------------------------------------------------------------------------------------------|----------------------------------------------------------------------------------------------------|
| Your input details are summarised as follows:                                                                                                    |                                                                                                    |                                                                                                    |                                       |                                                                                                    |                                                                                                    |
|                                                                                                    |                                                                                                    |                                                                                                    |                                       |                                                                                                    |                                                                                                    |
|                                                                                                    |                                                                                                    |                                                                                                    |                                       |                                                                                                    |                                                                                                    |
| PERSONAL DETAILS                                                                                                    | Mine                                                                                                    |                                                                                                    |                                       |                                                                                                    |                                                                                                    |
| Given Name<br>Surname<br>Company<br>Position<br>Address                                                                                                    | Sample<br>Sample<br>HKTDC<br>Senior Manager<br>38/F, Office Tower, Co<br>Wanchai, Hong Kong                                                                            | nvention Plaza, 1 Harbo                                                                                                    | ır Road,                              |                                                                                                    |                                                                                                    |
| Country / Region                                                                                                    | Hong Kong                                                                                                    |                                                                                                    |                                       |                                                                                                    |                                                                                                    |
| City<br>Postal Code                                                                                                    |                                                                                                    |                                                                                                    |                                       |                                                                                                    |                                                                                                    |
| Telephone<br>Mobile                                                                                                    | 852-1830668<br>852                                                                                                    |                                                                                                    |                                       |                                                                                                    |                                                                                                    |
| Fax<br>Email<br>Country / Region of Head Office                                                                                                    | 852<br>sample.sample@hktd                                                                                                    | c.org                                                                                                    |                                       |                                                                                                    |                                                                                                    |
| Company Website                                                                                                    | Hong Kong                                                                                                    |                                                                                                    |                                       |                                                                                                    |                                                                                                    |
|                                                                                                    |                                                                                                    |                                                                                                    |                                       |                                                                                                    |                                                                                                    |
| BUSINESS DETAILS<br>Nature of Business (Multiple Selection)                                                                                                    | Licensing Consultancy                                                                                                    | 1                                                                                                    |                                       |                                                                                                    |                                                                                                    |
| Product Handled                                                                                                    | Electrical Appliances                                                                                                    | r                                                                                                    | Ploa                                  | a daubla chack your                                                                                                    | norsonal datails                                                                                                    |
| (Multiple Selection)                                                                                                    |                                                                                                    |                                                                                                    | and                                   | click "Confirm" if the                                                                                                    | re is no problem                                                                                                    |
| Referrer's email                                                                                                    |                                                                                                    | L                                                                                                    |                                       |                                                                                                    |                                                                                                    |
| I confirm that I have read and agree with the HKTDC for incorporation in all or any of its data am admitted to the Fair on condition that I abid I understand that the above information will promotion purposes or forward it to third parties subject to final confirmation by the Organiser. A | e Hong Kong Trade De<br>abases for direct market<br>e by the <u>Visitors' Rules</u><br>be included in the Asia<br>for the promotion of th<br>all participants should m | velopment Council's (HK<br>ing or business matching<br>and <u>Regulations</u> set by the<br>n Licensing Conference of<br>e Conference. I accept the<br>ake their own travel and<br>Back Con | TDC) Terms<br>purposes,<br>per HKTDC. | of Use. I acknowledge that the abor<br>and for any other purposes as stated<br>by the and that the Organiser can ma<br>riser bears no responsibility for any<br>tion arrangements. | re information may be used by the<br>f in the <u>Privacy Policy Statement</u> . I<br>ake use of our information for trade<br>error or omission. Registration is |
|                                                                                                    |                                                                                                    |                                                                                                    |                                       |                                                                                                    |                                                                                                    |
| Free Business Info                                                                                                    | r <b>mation</b> Sub                                                                                                    | scribe to keep pac                                                                                                    | e with glo                            | obal developments                                                                                                    | Sign Up >                                                                                                    |
|                                                                                                    |                                                                                                    |                                                                                                    |                                       |                                                                                                    |                                                                                                    |
|                                                                                                    |                                                                                                    |                                                                                                    |                                       |                                                                                                    |                                                                                                    |
|                                                                                                    |                                                                                                    |                                                                                                    |                                       |                                                                                                    |                                                                                                    |
| HTDC                                                                                                    |                                                                                                    |                                                                                                    |                                       |                                                                                                    |                                                                                                    |
| 音 池 其 號 同<br>Your business - Our mission                                                                                                    |                                                                                                    |                                                                                                    |                                       |                                                                                                    |                                                                                                    |
| HKTDC.com   About HKTDC   C                                                                                                    | ontact HKTDC   HKT                                                                                                    | DC Mobile Apps   Ho                                                                                                    | ng Kong M                             | eans Business eNewsletter   E-S                                                                                                    | ubscription Preferences                                                                                                    |
| Čeština   Deutsch<br>Terms of Use   Privacv                                                                                                    | Español   Françai<br>Statement   Hyperli                                                                                                    | s   Italiano   Polski<br>nk Policy   Site Map                                                                                                    | Portugu<br>京ICP备0                     | ês   Русский   حربى   한국어<br>19059244号   京公网安备 11010                                                                                                    | 日本語<br>102002019 <del>号</del>                                                                                                    |

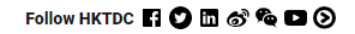

# Step 2: Payment

Please choose your preferred payment method (Credit Card / Bank Transfer / Cheque)

Action Licensing Conference 亞洲及催衆會議

6-7 January 2020 Hong Kong Convention and Exhibition Centre

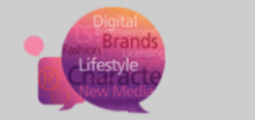

### **Day Two Pass Registration**

|                                                  | Step 2<br>Payment     | Step 3<br>Conference Registration                                                                                                    | Step 4<br>Conference Intranet Sign                               | Complete Registration                                                        |  |  |
|--------------------------------------------------|-----------------------|----------------------------------------------------------------------------------------------------|------------------------------------------------------------------|------------------------------------------------------------------------------|--|--|
| PAYMENT                                          | Daymont               |                                                                                                    |                                                                  |                                                                              |  |  |
| [Credit Card]                                    | Payment               | Inis registration requires HK\$ 040.00 registration f     By Credit Card Online Payment     Please prepare your credit card now and click "Next" t                                               | ee.<br>o process the payment.                                    |                                                                              |  |  |
| You may refer to<br>following pages              | the<br>for            | You will now be directed to the online payment system<br>Please do not close the browser after the payment                                                                                       | . Please have your credit card                                   | d ready.                                                                     |  |  |
| payment procedu                                  | ard<br>ure            | VERIFIED MasterCard.<br>by VISA SecureCode.                                                                                                    |                                                                  |                                                                              |  |  |
| [Bank Transfer / Ch                              | eque]                 | Account Holder: Hong Kong Trade Development Council<br>HKD Account Number: 004-002-222701-001 /<br>USD Account Number: 004-002-7-642925<br>Bank: The Hongkong and Shanghai Banking Corporation I | _imited                                                          |                                                                              |  |  |
| Please state you<br>name, company na             | ur<br><u>me &amp;</u> | Bank Address: 1 Queen's Road Central, Hong Kong<br>Swift Code: HSBCHKHHHKH                                                                                                    |                                                                  |                                                                              |  |  |
| <u>"Asian Licensin</u><br><u>Conference 2020</u> | g<br><u>0″</u>        | Please quote the participant's name, company name an<br>A copy of the bank's remittance advice should be e-mailed<br>All remittance charges are to be borne by the participant.                  | d "Asian Licensing Confere<br>to <u>yannie.wy.yuen@hktdc.org</u> | nce" at the back of the remittance advice.<br>g or faxed to (852) 3915 1440. |  |  |
| cheque / payment                                 | slip                  | By Cheque Cheque made payable to "Hong Kong Trade Development Uses Keen Trade Development                                                                                                    | Council". Please send chequ                                      | ie to below postal address.                                                  |  |  |
| our office direct                                | ly                    | All Annu Rong Trade Development Council<br>38/F, Office Tower, Convention Plaza<br>1 Harbour Road, Wan Chai, Hong Kong<br>(Attn: Yannie Yuen, Service Promotion)                                 |                                                                  | After choosing payment method,                                               |  |  |
|                                                  |                       | Please quote the participant's name and company name                                                                                                    | e at the back of the cheque.                                     | click "Next"                                                                 |  |  |

Back Next

### Credit Card payment procedure (except Union Pay)

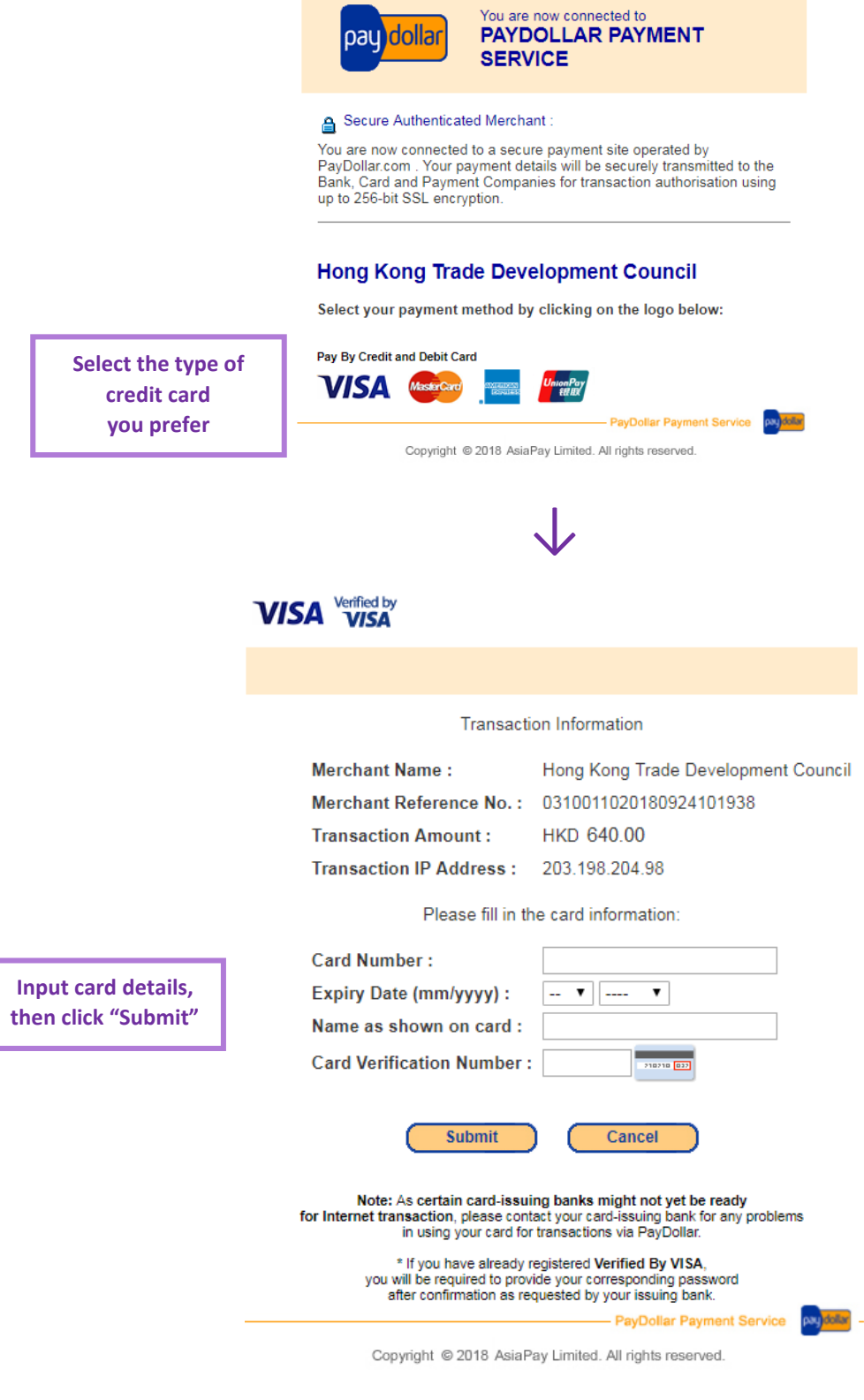

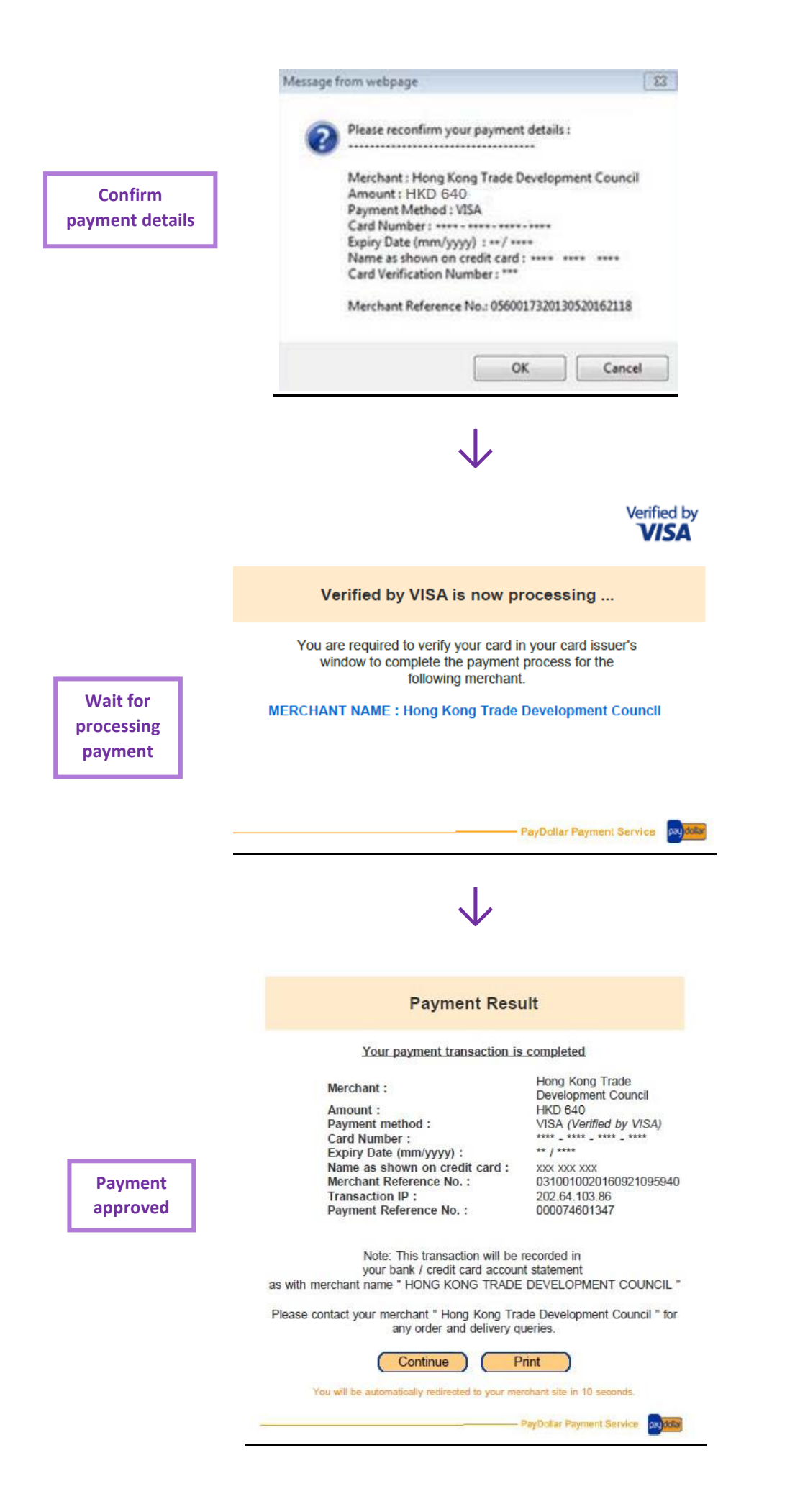

# Credit Card payment procedure (Union Pay)

|          |                                                                            | China UnionPay <b>By PayDollar</b>                                                                      | United By United By Unite |                            |
|----------|----------------------------------------------------------------------------|----------------------------------------------------------------------------------------------------|----------------------------------------------------------------------------------------------------|----------------------------|
|          |                                                                            |                                                                                                    |                                                                                                    |                            |
|          |                                                                            | For your protection, China UnionP<br>China UnionPay Account Number and (<br>to complete the transactior | 'ay requires you to enter your<br>China UnionPay Internet Password<br>n on the NEXT PAGE.                                                                                                    |                            |
|          |                                                                            | Please check the following                                                                              | ng payment details :                                                                                                    |                            |
|          |                                                                            | Amount: H                                                                                               | KD 640.00                                                                                                    |                            |
|          |                                                                            | Merchant:                                                                                               | ong Kong Trade Development                                                                                                    |                            |
|          |                                                                            | Merchant Reference 0:<br>No.:                                                                           | 310017020181008155643                                                                                                    |                            |
|          |                                                                            | Cancel                                                                                                  | Confirm                                                                                                    |                            |
| Pleas    | se enter vour                                                              | Pa                                                                                                    | yDollar Payment Service                                                                                                    |                            |
| Union    | Union Pay card no., Copyright © 2018 AsiaPay Limited. All rights reserved. |                                                                                                    |                                                                                                    |                            |
| and veri | ify the card info.                                                         |                                                                                                    |                                                                                                    |                            |
|          |                                                                            | . A                                                                                                    | /                                                                                                    |                            |
|          |                                                                            | •                                                                                                    |                                                                                                    |                            |
|          | Chine Payment                                                              |                                                                                                    | Home   Help   简体中文 +                                                                                                    |                            |
|          |                                                                            |                                                                                                    |                                                                                                    |                            |
|          | Order Amount: 640                                                          | .00 HKD Order Number: 20181008278169                                                                    | 303 Merchant Name: AsiaPay(HKD)                                                                                                    | Order details[+]           |
|          |                                                                            | •                                                                                                    | Please complete the payment before 2018/10/09 15:56:43 in on                                                                                                    | der to avoid failure order |
|          |                                                                            | 1. Enter card NO. 🔿 2.                                                                                  | Venty card into. 🔿 3, Complete                                                                                                    | ~                          |
|          |                                                                            |                                                                                                    |                                                                                                    | 0                          |
|          |                                                                            | CreditCard/DebitCard/P                                                                                  | rePaidCard                                                                                                    |                            |
|          |                                                                            | Next                                                                                                    |                                                                                                    |                            |
|          |                                                                            |                                                                                                    |                                                                                                    |                            |
|          |                                                                            |                                                                                                    |                                                                                                    |                            |
|          |                                                                            |                                                                                                    |                                                                                                    |                            |
|          | UnionPay Card                                                              | eBank Payment                                                                                           |                                                                                                    |                            |
|          | Problem with making payme                                                  | ent?                                                                                                    |                                                                                                    |                            |

1. Why is installing ActiveX control necessary? ActiveX control wouldn't download, what should I do?

2. When making payment, what should I do when a "There is a problem with this website's security certificate!" warning appears?

Homepage of China UnionPay | UnionPay Online | About Us | Terms of Use

China UnionPay Co., Ltd. All rights reserved. @2002-2018 Shanghai ICP Approval No. 07032180

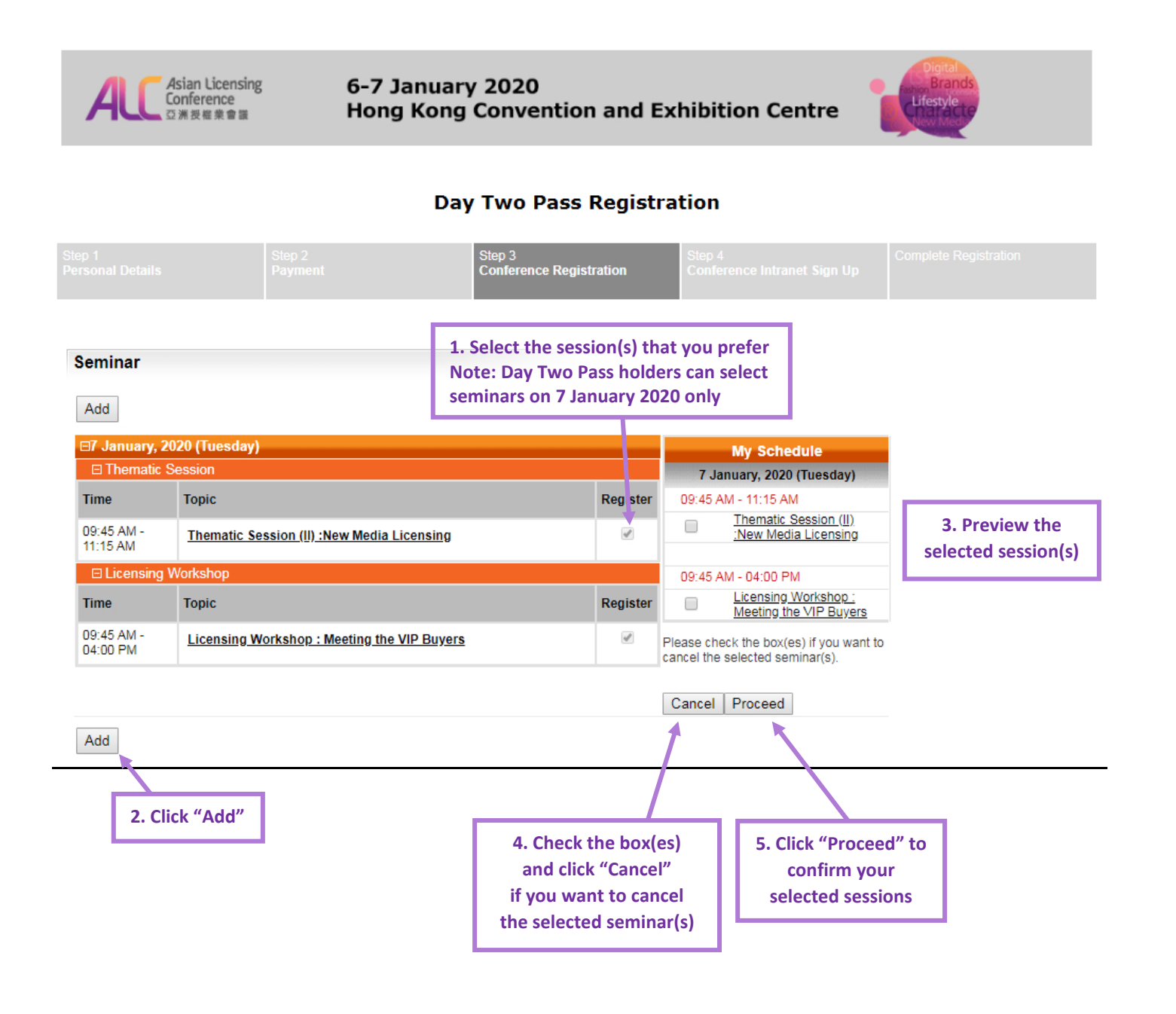

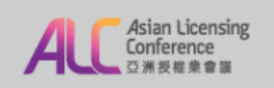

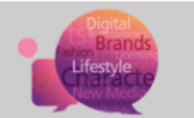

### **Day Two Pass Registration**

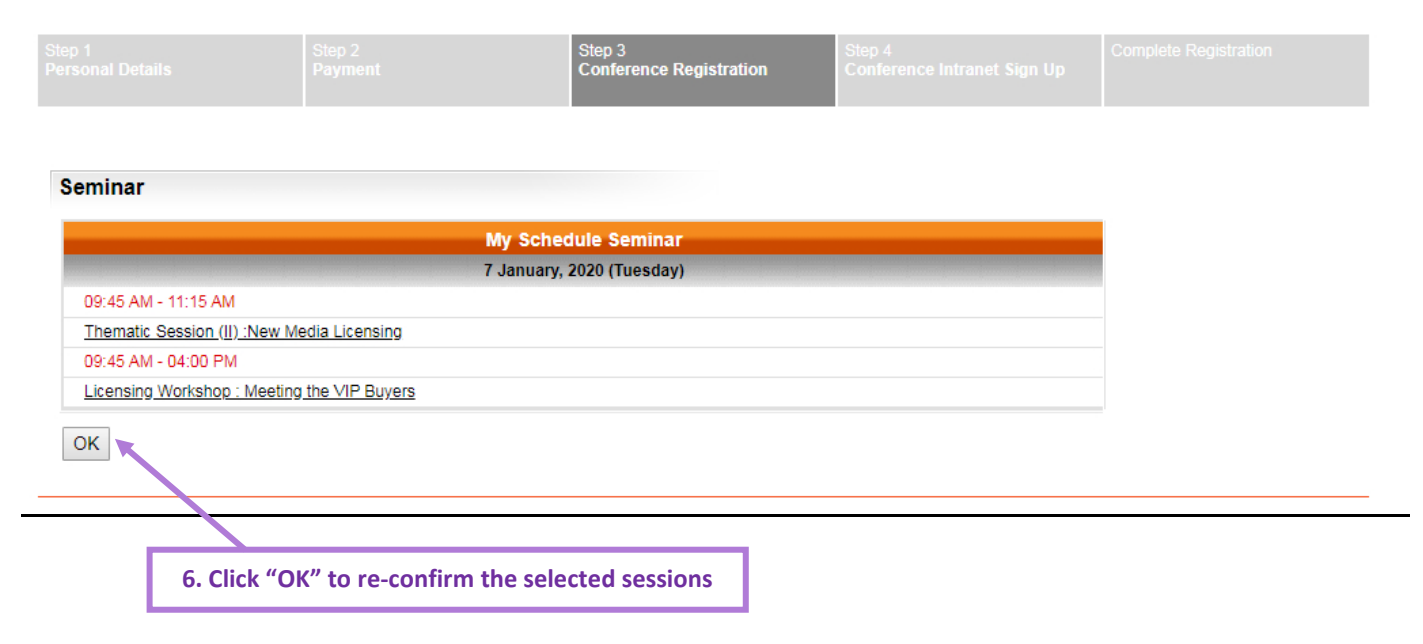

# Step 4: Create Conference Intranet Account

(For existing HKTDC client with "My-HKTDC" account, this step will be skipped)

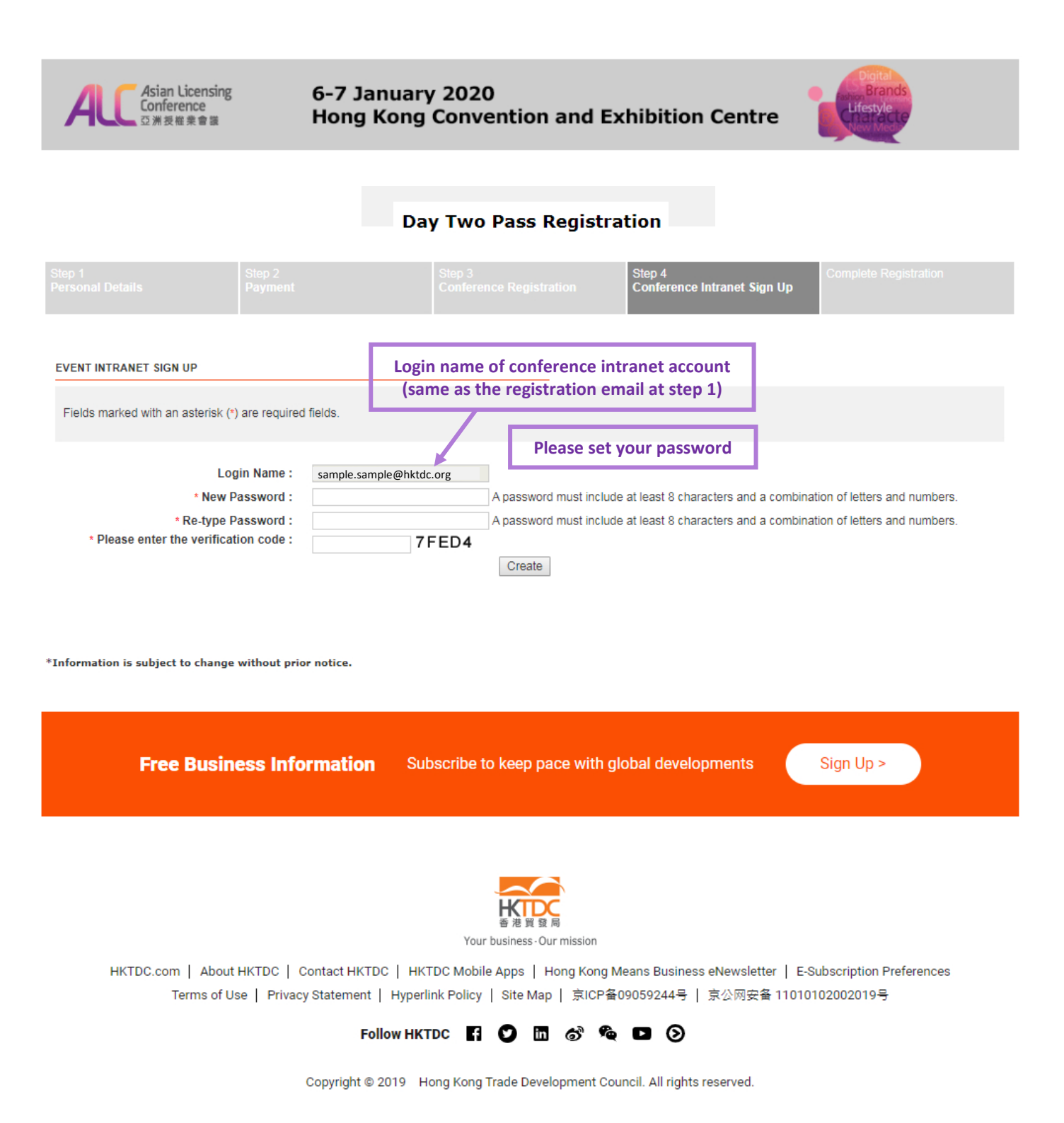

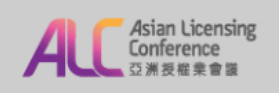

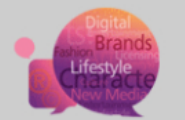

### **Day Two Pass Registration**

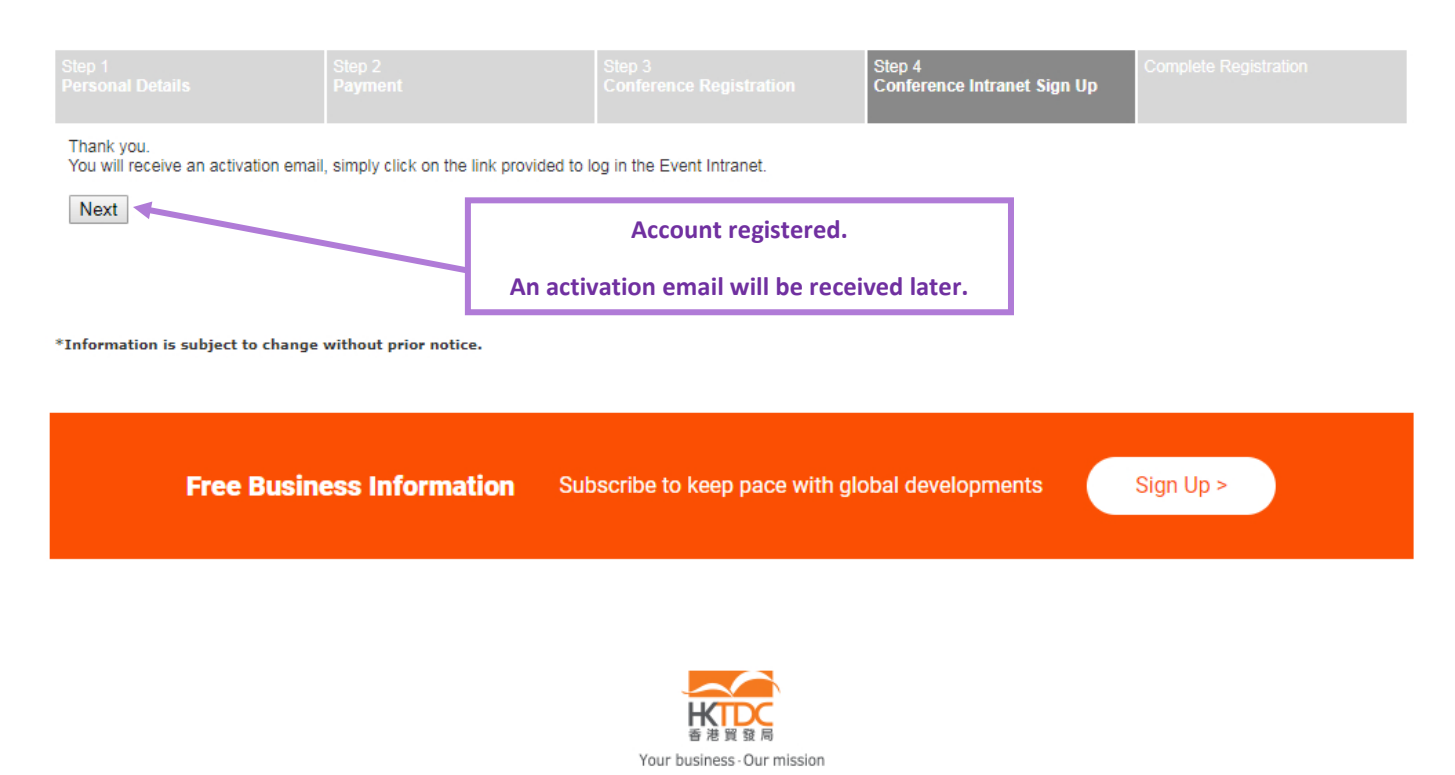

HKTDC.com | About HKTDC | Contact HKTDC | HKTDC Mobile Apps | Hong Kong Means Business eNewsletter | E-Subscription Preferences Čeština | Deutsch | Español | Français | Italiano | Polski | Português | Русский | 고도 | 한국어 | 日本語 Terms of Use | Privacy Statement | Hyperlink Policy | Site Map | 京ICP备09059244号 | 京公网安备 11010102002019号

### Follow HKTDC 🖪 🛇 🖪 🔊 🍖 🗖 📀

Copyright © 2019 Hong Kong Trade Development Council. All rights reserved.

## **Registration Completed**

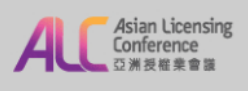

#### 6-7 January 2020 Hong Kong Convention and Exhibition Centre

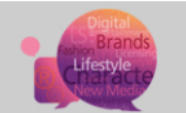

### Day Two Pass Registration

|  | Step 2<br>Payment | Step 3<br>Conference Registration | Step 4<br>Conference Intranet Sign Up | Complete Registration |
|--|-------------------|-----------------------------------|---------------------------------------|-----------------------|
|--|-------------------|-----------------------------------|---------------------------------------|-----------------------|

Thank you very much for your interest in joining the Asian Licensing Conference. Your registration form has been sent to the Organiser for verification. Please be reminded that your registration will only be confirmed after the payment has been successfully verified and processed.

An acknowledgement e-mail indicating receipt of your above registration form will be sent to you shortly. If you do not receive it within 7 working days, please contact Ms Amy Chan (amymy.chan@hktdc.org) or Ms Yannie Yuen (yannie wy.yuen@hktdc.org) or call (852)1830 668.

Please be reminded that the acknowledgement slip is not a confirmation of registration. A confirmation notice will be issued after we have verified your registration.

Should you have any enquiry, please contact Ms Amy Chan (amy,my,chan@hktdc.org) or Ms Yannie Yuen (yannie.wy,yuen@hktdc.org) or call (852)1830 668.

Your registration ID:

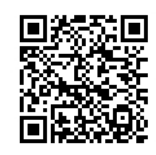

000040200232202807

#### Stay Connected

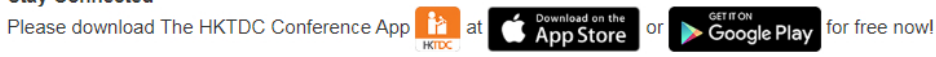

Your One-Stop Information and Networking Platform to keep abreast of the latest event updates, connect to potential business partners and plan your schedule for the conference.

\*Information is subject to change without prior notice.

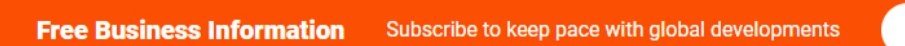

Sign Up >

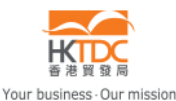

HKTDC.com | About HKTDC | Contact HKTDC | HKTDC Mobile Apps | Hong Kong Means Business eNewsletter | E-Subscription Preferences Čeština | Deutsch | Español | Français | Italiano | Polski | Português | Русский | 고나 한국어 | 日本語 Terms of Use | Privacy Statement | Hyperlink Policy | Site Map | 京ICP备09059244号 | 京公网安备 11010102002019号

#### Follow HKTDC 🖪 💟 🛅 🚳 馣 🗖 📎

Copyright © 2019 Hong Kong Trade Development Council. All rights reserved.